## AVVISO

## Modalità di Pagamento assicurazione integrativa con PAGO-PA a.s. 2024-25

## Indicazioni per i genitori per l'effettuazione del pagamento

- 1. Accedere **solo dal pc** su Scuola Next-famiglie con le proprie credenziali.
- Cliccare su Icona con banconote (dicitura: tasse-servizi alunni seconda icona verde, lato sinistro).
- 3. Si apre una schermata dove c'è il singolo importo dell'assicurazione; versare secondo le modalità fornite dalla pagina.
- 4. **PAGARE ON LINE** oppure cliccare su **RICHIEDI AVVISO DI PAGAMENTO** e recarsi in tabaccheria, banca ...ed effettuare il pagamento.